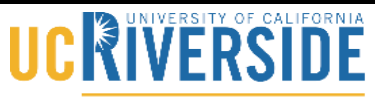

Knowledge Base

School of Medicine Office of Information Technology

## Subscribe to Trumba Calendar via Outlook

#### 1. Open your class calendar

| 0 0 con Restauron 10                                                                                                    | enter/Chilly/Chill                                                   | = Ø [ 9, 5een | 0.0  | 0 ł    | ٠      | 4.0        | ę         | ŀ        | H    |
|----------------------------------------------------------------------------------------------------|----------------------------------------------------------------------|---------------|------|--------|--------|------------|-----------|----------|------|
| UCR Second                                                                                                    | Medical School Course Calendars = Class of 2018<br>union loca IX and |               |      |        |        |            |           |          |      |
|                                                                                                    | AN UN AUG BUT DUT NON DEL UNI THE BARK ATS                           |               |      |        |        |            |           |          |      |
| June 2013 III                                                                                                    | There are no events to show in this view.                            |               |      |        |        |            |           |          |      |
| 6111111                                                                                                    | Out the previous or next error butters to next exerts.               |               |      |        |        |            |           |          |      |
| 14.15.14.17.18.18.20                                                                                                    | EE WEEK OF JUN 26, 2015                                              |               |      |        | 8 14 M | 100        | CAUNE ] * | 66.      | Ð    |
| 21 22 23 24 24 25 24 27                                                                                                    | Jahoh H   New                                                        |               | AUST | Shede, | Ared   | th In Stat | (teta     | et Adres |      |
| 3 4 7 8 9 10 11                                                                                                    | 5A 18                                                                |               |      |        |        |            |           |          |      |
| View years                                                                                                    |                                                                      |               |      |        |        |            |           |          |      |
| hearth .                                                                                                    |                                                                      |               |      |        |        |            |           |          |      |
|                                                                                                    | 10.0                                                                 |               |      |        |        |            |           |          |      |
|                                                                                                    |                                                                      |               |      |        |        |            |           |          |      |
| Facally Name                                                                                                    |                                                                      |               |      |        |        |            |           |          |      |
| (et return) a                                                                                                    |                                                                      |               |      |        |        |            |           |          |      |
| Back                                                                                                    |                                                                      |               |      |        |        |            |           |          |      |
| (10 10/10) 8                                                                                                    | x8) i                                                                |               |      |        |        |            |           |          |      |
| Type of Event                                                                                                    |                                                                      |               |      |        |        |            |           |          |      |
| (10 Harrison)                                                                                                    |                                                                      |               |      |        |        |            |           |          |      |
| Location                                                                                                    | 54)                                                                  |               |      |        |        |            |           |          |      |
|                                                                                                    |                                                                      |               |      |        |        |            |           |          |      |
| Received on the second second s |                                                                      |               |      |        |        |            |           |          |      |
| (terrowers)                                                                                                    | M 3                                                                  |               |      |        |        |            |           |          |      |
| W TRUMBA                                                                                                    |                                                                      |               |      |        |        |            |           |          |      |
|                                                                                                    | ar a                                                                 |               |      |        |        |            |           |          |      |
|                                                                                                    |                                                                      |               |      |        |        |            |           |          |      |
|                                                                                                    |                                                                      |               |      |        |        |            |           |          |      |
|                                                                                                    |                                                                      |               |      |        |        | - Las      | -         |          | Sala |
|                                                                                                    | Smalasma (047-08-00) Revin Time (v0.6 (anada) - +                    |               |      |        |        |            |           |          |      |
|                                                                                                    |                                                                      |               |      |        |        |            |           |          |      |

#### 2. Click on the subscribe button.

| 🗄 d twiteconi          | nas/06,039                                                           | r ¢ (4 inve | 0.0 | 0 4     |      | 10    | ¢     | ŀ    | 1      |
|------------------------|----------------------------------------------------------------------|-------------|-----|---------|------|-------|-------|------|--------|
| UCR lines              | Medical School Course Calendars + Class of 2018<br>unionities 13 201 |             |     |         |      |       |       |      |        |
|                        | AN 11 AG 107 107 101 101 101 101 101                                 |             |     |         |      |       |       |      |        |
| June 2013 KH           | There are an anoth to dow to this when                               |             |     |         |      |       |       |      |        |
| 6111111                | Dis Fergense er net ens halten is mit ens                            |             |     |         |      |       |       |      |        |
| 7 8 8 10 10 10 10 10   | T.R. WEEK OF JUN 26, 2015                                            |             |     |         | AND  | A 1.1 | 11.0  | AK I | τ      |
| 11111111111            | Math. M   Tura                                                       |             | ANY | . (Ande | here | -     | (inte | -    | X      |
| 1121210                |                                                                      |             |     |         |      |       | -     | -    | -      |
| Faday in June 24, 2018 |                                                                      |             |     |         |      |       |       |      |        |
| Vest that a            |                                                                      |             |     |         |      |       |       |      |        |
| Search                 |                                                                      |             |     |         |      |       |       |      |        |
|                        |                                                                      |             |     |         |      |       |       |      |        |
|                        |                                                                      |             |     |         |      |       |       |      |        |
| Faculty Name           | wa .                                                                 |             |     |         |      |       |       |      |        |
| (if relat)             |                                                                      |             |     |         |      |       |       |      |        |
| Balk                   |                                                                      |             |     |         |      |       |       |      |        |
| (stratus) e            |                                                                      |             |     |         |      |       |       |      |        |
| Type of Event          |                                                                      |             |     |         |      |       |       |      |        |
| (# 19/m) •             |                                                                      |             |     |         |      |       |       |      |        |
| Loutin                 | 563                                                                  |             |     |         |      |       |       |      |        |
| (if relat) •           |                                                                      |             |     |         |      |       |       |      |        |
|                        |                                                                      |             |     |         |      |       |       |      |        |
| And other participa    | 40)                                                                  |             |     |         |      |       |       |      |        |
| (HTRUMBA"              |                                                                      |             |     |         |      |       |       |      |        |
| Television             |                                                                      |             |     |         |      |       |       |      |        |
|                        | uf e                                                                 |             |     |         |      |       |       |      |        |
|                        |                                                                      |             |     |         |      |       |       |      |        |
|                        |                                                                      |             |     |         |      |       |       |      |        |
|                        |                                                                      |             |     |         |      | 14    | -     |      | 1 aris |
|                        | Tara ana (sef colo: Auto fina (cit a cardo)                          |             |     |         |      |       |       |      |        |
|                        |                                                                      |             |     |         |      |       |       |      |        |

# 

## School of Medicine Office of Information Technology

# Knowledge Base

3. Click on the subscribe to icalendar feed.

(("TRUMBA" Time zone: (GMT-08:00) Pacific Time (US & Canada) -Subscribe to calendar Medical School Course Calendars » Class of 2018 You can subscribe to this calendar a number of different ways. Select your subscription method below, enter any additional information requested, and then click the blue action button ◎ Im Weekly email C IS RSS Feed Atom Feed 💿 🔝 😔 Subscribe to iCalendar Feed 💿 🥅 Download iCalendar File Close Window Event Actions (CTRUMBA Event Actions is a service of Trumba Corporation. @ 2004-2015 Trumba Corporation. All rights reserved. Trumba is a registered trademark and Event Actions and EventPlus are trademarks of Trumba Corporation. Other trademarks and logos are the property of their respective owners Event Actions Privacy Policy | Event Actions Terms of Use

•

#### 4. Then click on the blue subscribe button.

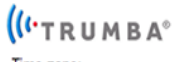

Time zone: (GMT-08:00) Pacific Time (US & Canada)

Subscribe to calendar

#### Medical School Course Calendars » Class of 2018

You can subscribe to this calendar a number of different ways.

Select your subscription method below, enter any additional information requested, and then click the blue action button.

◎ **⊴**∰ Weekly email

RSS Feed

Atom Feed

Subscribe to iCalendar Feed

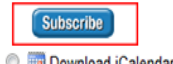

Download iCalendar File

#### 🔀 Close Window

Event Actions powered by ((\* T R U M B A

Event Actions is a service of Trumba Corporation. © 2004-2015 Trumba Corporation. All rights reserved. Trumba is a registered trademark and Event Actions and EventPlus are trademarks of Trumba Corporation. Other trademarks and logos are the property of their respective owners.

Event Actions Privacy Policy | Event Actions Terms of Use

# 

## School of Medicine Office of Information Technology

# Knowledge Base

5. Make sure the Microsoft Outlook is highlighted and click ok.

### This link needs to be opened with an application.

### Send to:

| N                                            | Microsoft Outlook                                                                                                |  |  |  |  |  |
|----------------------------------------------|----------------------------------------------------------------------------------------------------|--|--|--|--|--|
| 3<br>30<br>Choose                            | <b>O Boxes</b><br>https://30boxes.com<br><b>O Boxes</b><br>http://30boxes.com<br>e an Application <u>C</u> hoose |  |  |  |  |  |
| <u>Remember my choice for webcal links</u> . |                                                                                                    |  |  |  |  |  |
|                                              | OK Cancel                                                                                                    |  |  |  |  |  |

6. Outlook will open and the class calendar will be under other calendars.

| 4 🔲 Other Calendars                           |  |
|-----------------------------------------------|--|
| Medical School Course Calendars/Class of 2018 |  |
| Medical School Course Calendars Class of 2017 |  |